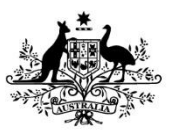

Australian Government

Department of Employment and Workplace Relations

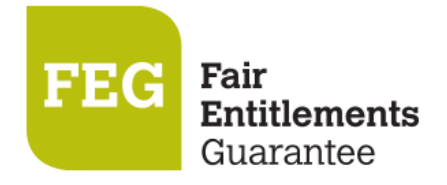

# How do I access FEG Online Services

Online lodgement is the easy way to make a claim for assistance under the Fair Entitlements Guarantee (FEG). Lodging a claim online also ensures that we receive your claim as soon as it is submitted. This fact sheet provides a step-by-step guide to using FEG Online Services (<u>https://fegonlineservices.dewr.gov.au</u>/).

### **Features of FEG Online Services**

FEG Online Services provides the following features:

- lodge your FEG claim online
- complete your tax file number declaration online
- provide your bank details
- upload supporting documentation
- check the status of your claim
- update your bank details
- update your tax file number
- update agent details
- update entitlement details
- update contact details
- access letters the department has sent you
- lodge a review of your FEG decision.

If you have already lodged a paper-based claim form you can still register for FEG Online Services to monitor your claim and access letters sent by the department.

## Section 1 – Accessing the portal

 First time users of this portal will need to register an account. To register go to FEG Online Services (<u>https://fegonlineservices.dewr.gov.au</u> <u>/</u>) and click Continue.

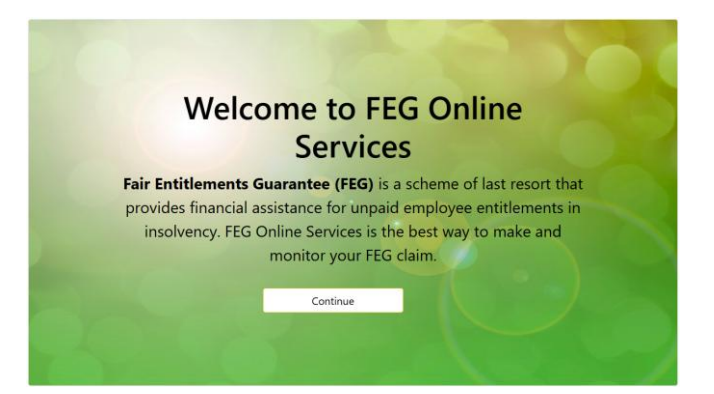

2. Click **Sign up now** to begin the registration process.

| Aur<br>Depa<br>arc                             | itralia Government<br>rimen of Exployment<br>Workplace Robation |   |
|------------------------------------------------|-----------------------------------------------------------------|---|
| Sign in with your<br>Please enter your Email / | r email address<br><sup>Address</sup>                           |   |
| Email Address                                  |                                                                 |   |
| Password                                       |                                                                 |   |
| Forgot your password?                          |                                                                 | _ |
| Sign in                                        |                                                                 |   |
| Don't have an account?                         | Sign up now                                                     |   |
|                                                |                                                                 |   |

- 3. Accurately complete all fields and then click **Send verification code**. You **must** provide your legal first and surname (no middle names). These details will flow through to any claim for FEG assistance you submit.
- 4. Once your registration is successful a verification code will be emailed to your nominated email address.

**NOTE**: Your registration email address is a unique identifier which your online services account is registered under. Once you have created an online services registration using a particular email address, no one else can use the same email address to register for FEG Online Services.

5. Enter the verification code contained in the email and click **Verify code**.

| Verify your email address |          |  |
|---------------------------|----------|--|
| Thanks for verifying your | account! |  |
| Your code is:             |          |  |
| Sincerely.                |          |  |
|                           |          |  |

| Verification code |
|-------------------|
| Verification code |
| Verification code |
| Verification code |
|                   |
|                   |

6. Accurately complete all fields and then click **Create**. Your password must contain:

#### • 8-16 characters,

- contain 3 out of 4 of the following

   Lowercase characters,
  - o uppercase characters,
  - $\circ$  digits (0-9), one or more of the following
  - symbols: @ # \$ % ^ & \* \_ + = [ ] { } | \ : ' , ? / ` ~ " ( ) ; .

**NOTE: This is not your application for FEG.** To apply for FEG, use your email and password for FEG Online Services to sign in and make a claim

| < Cancel                                       |     |
|------------------------------------------------|-----|
| User Details                                   |     |
| E-mail address verified. You can now continue. | ] • |
| Change e-mail                                  |     |
| New Password                                   | •   |
| Confirm New Password                           | •   |
| Display Name                                   | ]   |
| Given Name                                     | ]   |
| Surname                                        | ]   |
| Create                                         |     |

- 7. Download your preferred multi-factor authentication application\* from your App store. Scan the **QR code** with your nominated multi-factor authentication application on your smart device. You will be required to enter the one time verification code displayed on your smart device.
  - \* Examples of a multi-factor authentication application are:
    - Microsoft Authenticator
    - Google Authenticator
    - Duo Mobile
    - Authenticator App
    - Okta Verify and more.

#### (example)

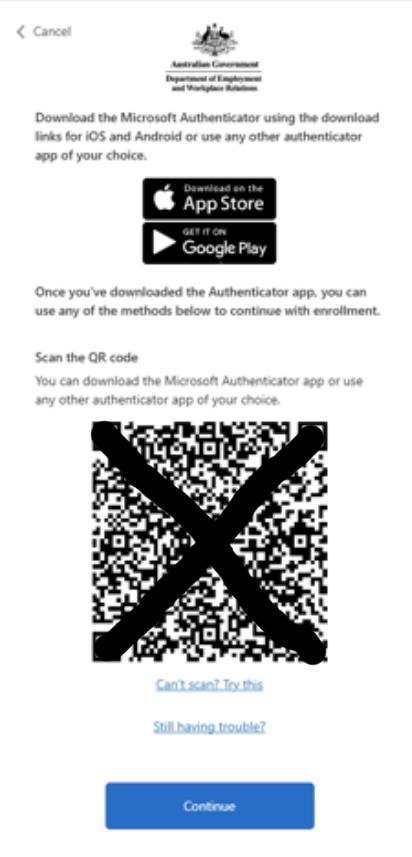

8. Once you have successfully linked your smart device, for existing claimants, you will be redirected to the FEG Online Services sign in page.

> Accurately complete all fields and then click **Update**. You must provide your legal first, legal surname and email address. These details will flow through to any claim for FEG assistance you initiate.

| Account Det      | ails                  |
|------------------|-----------------------|
| Legal First Name |                       |
| Legal Surname    |                       |
| Date of Birth    | DD/MM/YYYY            |
| Email            |                       |
|                  | Update Return to Home |

Further information about FEG is also available on the FEG website (<u>https://www.dewr.gov.au/fair-entitlements-guarantee/</u>).

The information contained in this fact sheet is of a general nature and explains, in summary form, the intended operation of the *Fair Entitlements Guarantee Act 2012* - it is not legal advice. Where necessary, you should seek your own independent legal advice relevant to your particular circumstances. The Commonwealth does not make any representation or warranty about the accuracy, reliability, currency or completeness of the information contained in this fact sheet and is not liable for any loss resulting from any action taken or reliance made by you on the information contained in this factsheet.